## **INNOVA®**

# QUICK START GUIDE

5300LaT

Using the **INNOVA® 5300LaT** kit, follow these steps to help diagnose and perform routine maintenance functions on customers' vehicles. Make sure to reference the provided manual for safety and other related testing information.

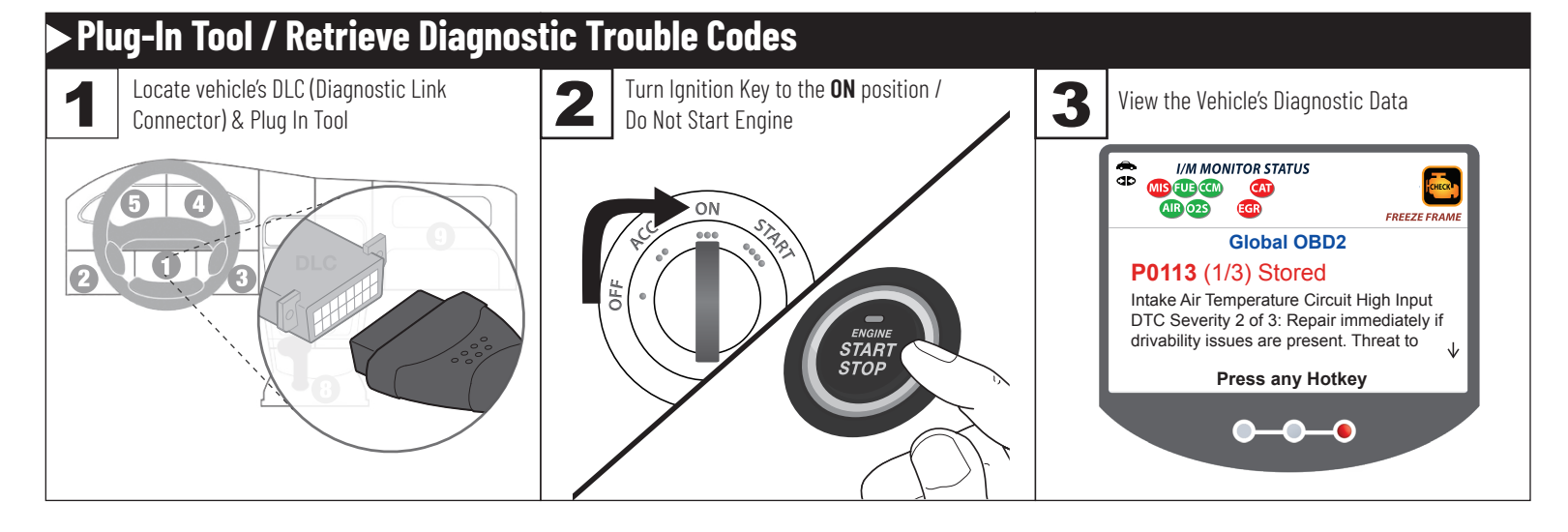

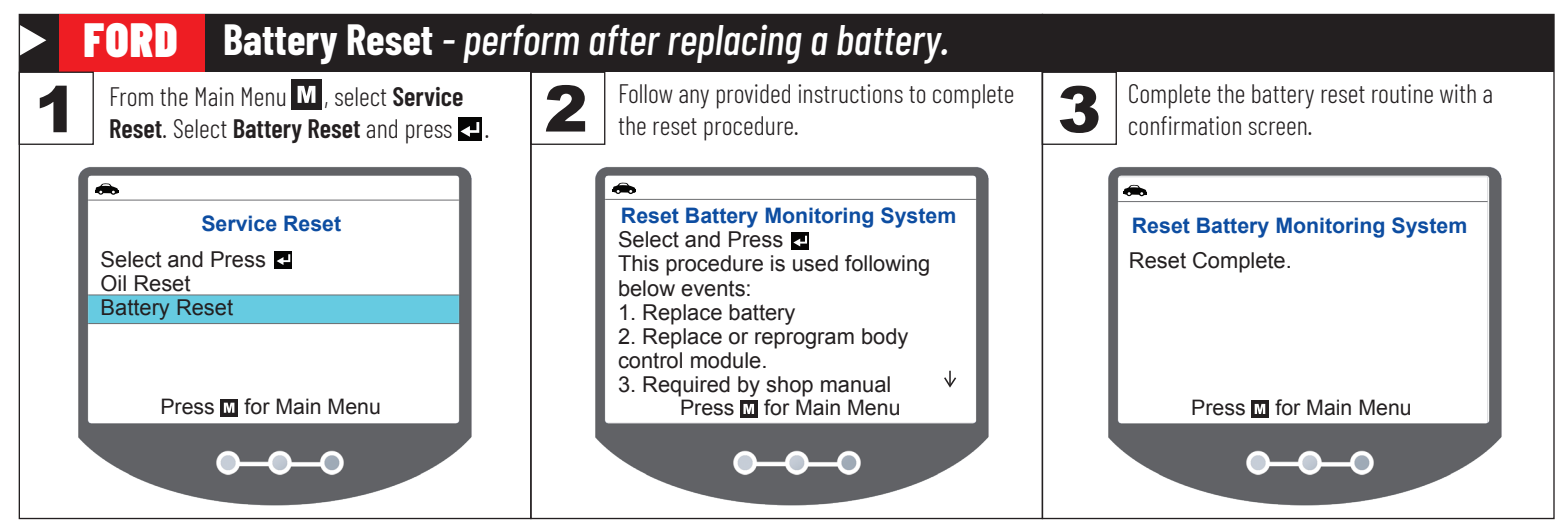

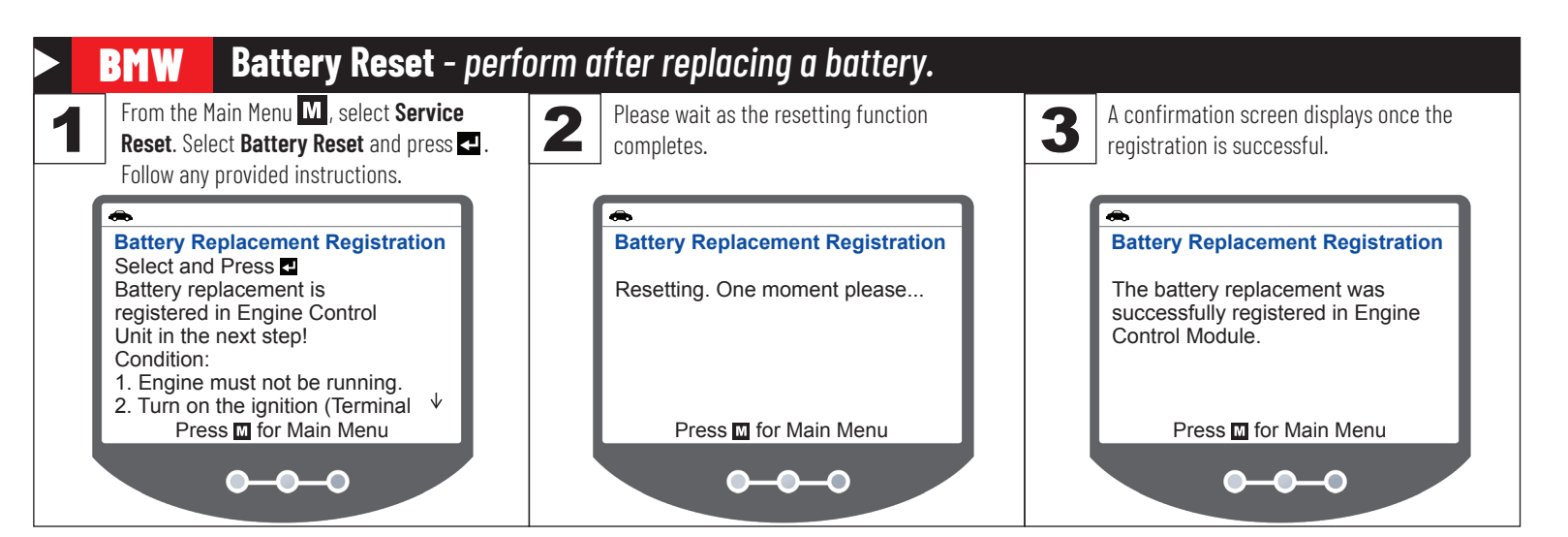

### **INNOVA®**

## QUICK START GUIDE

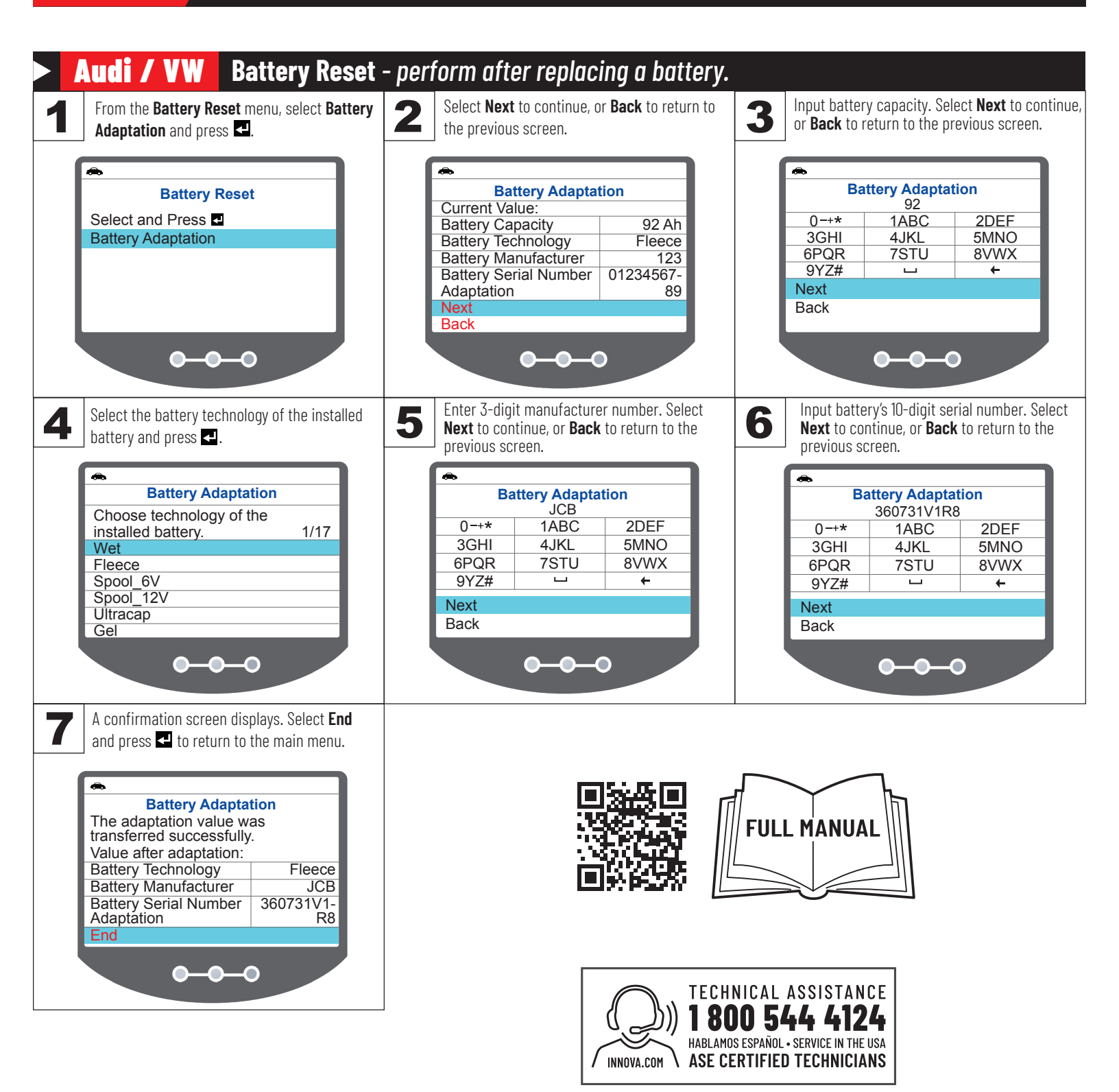

#### Copyright ©2024 IEC. All rights reserved.

#### www.INNOVA.com

### **INNOVA®**

## QUICK START GUIDE

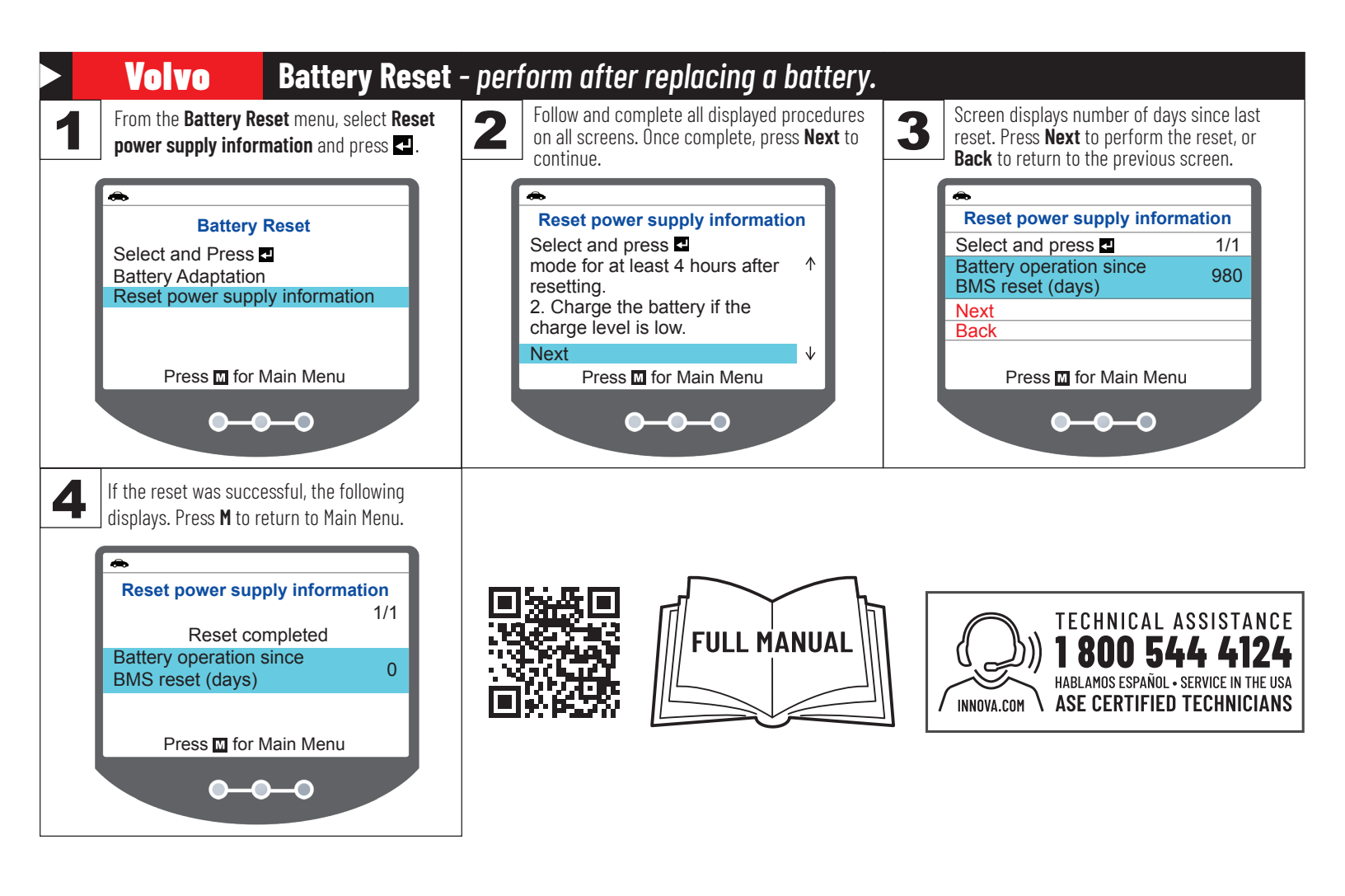

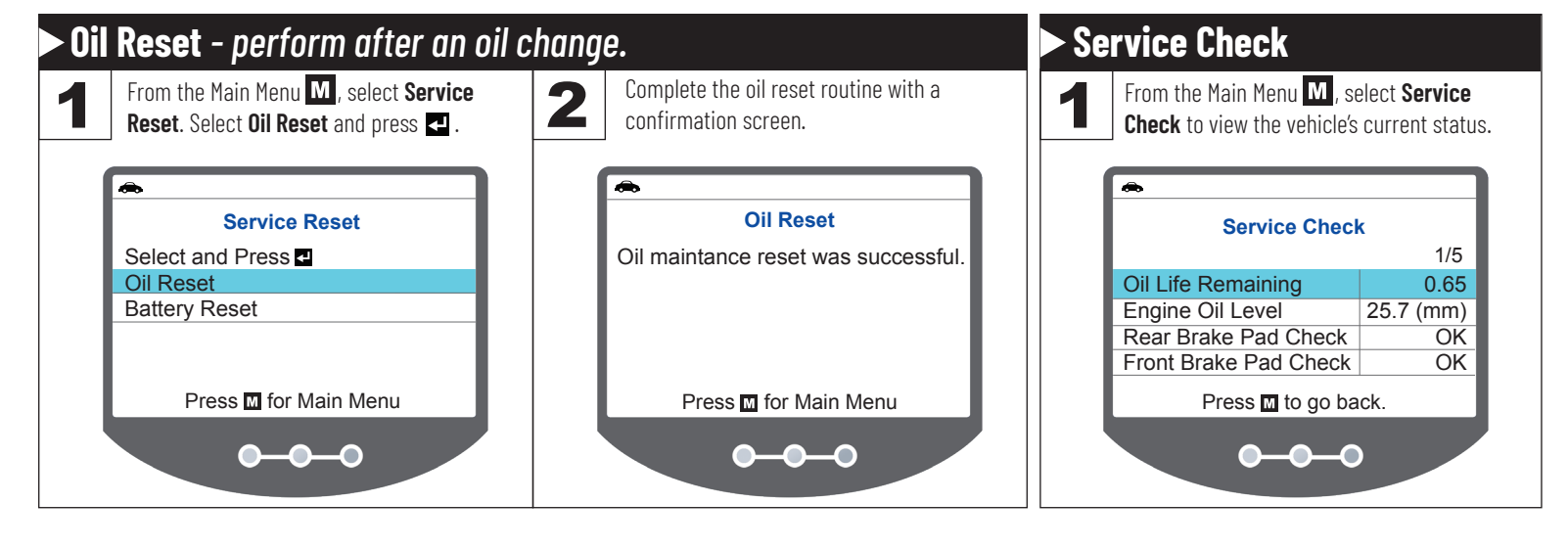

#### Copyright ©2024 IEC. All rights reserved.

#### www.INNOVA.com